## **Cameron Dwyer**

Office 365, SharePoint, Azure, OnePlace Solutions & Life's Other Little Wonders

## How to install/enable the WebClient (WebDAV) Service on Windows Server 2012 to open/edit SharePoint files

Are you having trouble opening/editing files stored in SharePoint, especially non Office files on Windows Server 2012?

By default the WebClient service is not installed on Windows Server 2012. Without this service running, opening/editing of non-Office files stored in SharePoint is very restricted.

To enable the WebClient service in Windows 2012 follow these steps:

Start Server Manager | Manage | Add Roles and Features

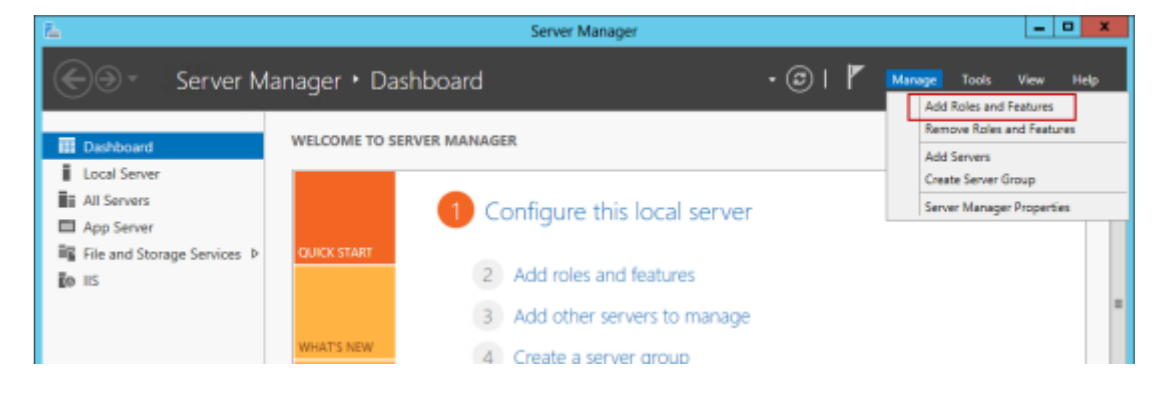

Select Installation Type of Role based or feature based installation

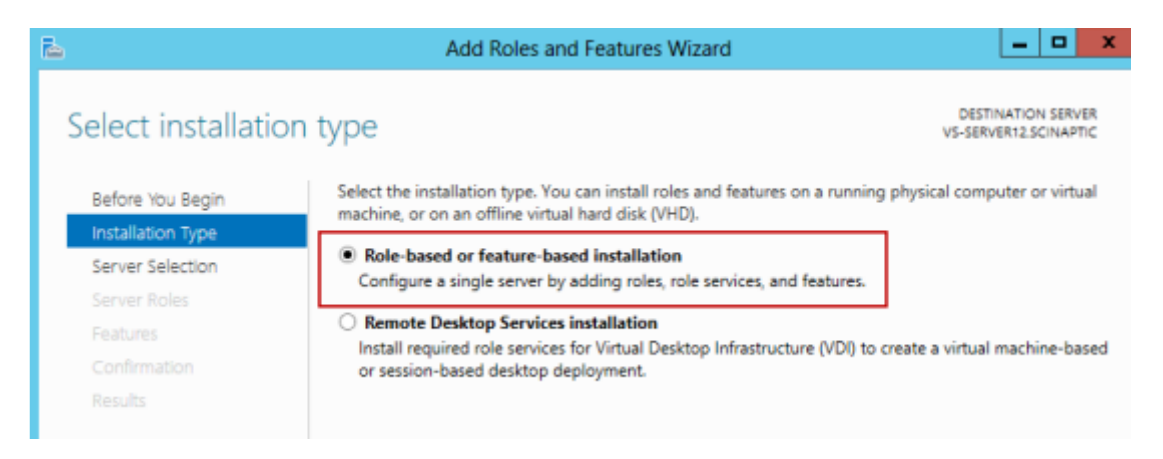

Choose the server to install the feature on (in my case I'm running server manager locally on the server I want to install the WebClient service on)

| Select a server or a vir                         | tual hard disk on which                                                                                   |                                                                                                    | DESTINATION SERVE<br>VS-SERVER12.SCINAPT                                                                                                    |
|--------------------------------------------------|----------------------------------------------------------------------------------------------------|----------------------------------------------------------------------------------------------------|----------------------------------------------------------------------------------------------------|
| Select a server or a vir                         | tual hard disk on which                                                                                   |                                                                                                    |                                                                                                    |
| Select a server from                             |                                                                                                    | to install roles and features.                                                                                                    |                                                                                                    |
| S server a server nor                            | m the server pool                                                                                         |                                                                                                    |                                                                                                    |
| <ul> <li>Select a virtual har</li> </ul>         | rd disk                                                                                                   |                                                                                                    |                                                                                                    |
| Server Pool                                      |                                                                                                    |                                                                                                    |                                                                                                    |
|                                                  |                                                                                                    |                                                                                                    |                                                                                                    |
| Filter:                                          |                                                                                                    |                                                                                                    |                                                                                                    |
| Name                                             | IP Address                                                                                                | Operating System                                                                                                    |                                                                                                    |
| VS-SERVER12.SCINA                                | PTIC 192.168.104.12                                                                                       | Microsoft Windows Server 20                                                                                                    | 012 Standard                                                                                                    |
|                                                  |                                                                                                    |                                                                                                    |                                                                                                    |
| 1 Computer(c) found                              |                                                                                                    |                                                                                                    |                                                                                                    |
| This page shows serve                            | ers that are running Win                                                                                  | dowr Server 2012 and that have                                                                                                    | e been added by using i                                                                                                    |
| Add Servers command<br>collection is still incom | d in Server Manager. Of<br>plete are not shown.                                                           | fline servers and newly-added se                                                                                                    | ervers from which data                                                                                                    |
|                                                  | Server Pool Filter: Name VS-SERVER12.SCINA 1 Computer(s) found This page shows serve Add Servers commanic | Server Pool Filter: Name IP Address VS-SERVER12.SCINAPTIC 122.168.104.12  1 Computer(s) found This page shows servers that are running Win Add Servers command in Server Manager. Of collection is still incomplete are not shown. | Server Pool           Filter:         Operating System           VS-SERVER12.SCINAPTIC         192.168.104.12         Microsoft Windows Server 20           1 Computer(s) found         11 Computer(s) found         11 Computer(s) found           This page shows servers that are running Windows Server 2012, and that have Add Servers command in Server Manager. Offline servers and newly-added secollection is still incomplete are not shown. |

2020/2/13

Just click Next to skip over Server Roles (it's a feature we want to enable not a role)

cameron-dwyer-windows-add-webclient-webdav-support-04-skip-serverroles

Expand the User Interfaces and Infrastructure feature. By default this feature is partially installed. We need the Desktop Experience component of this feature. The WebClient is bundled with this component. According to Microsoft it is only possible to install the WebClient by enabling the entire Desktop experience and WebClient is not available on it's own (https://social.technet.microsoft.com/Forums/windowsserver/en-US/e4ac654f-6d75-431d-baff-2f9dd511980a/installing-webclient-service-without-desktop-experience? forum=winserverTS)

cameron-dwyer-windows-add-webclient-webdav-support-05-enabledesktop-experience

Check Desktop Experience and you will be prompted to also install the pre-requisite Ink and Handwriting Services. Click Add Features.

Cameron-dwyer-windows-add-webclient-webdavsupport-06-enable-ink-handwriting-services

This change required a server restart for me (and the feature installation continued after the restart) so check the option to have the server automatically restart if required.

2020/2/13

How to install/enable the WebClient (WebDAV) Service on Windows Server 2012 to open/edit SharePoint files - Cameron Dwyer

| Confirm installatio | on selections                                                | DEST<br>VS-SERV                                                                                                    | INATION SERVER<br>VER12.SCINAPTIC | • @ | 9 |  |
|---------------------|--------------------------------------------------------------|----------------------------------------------------------------------------------------------------|-----------------------------------|-----|---|--|
| Before You Begin    | To install the following roles, role serv                    | ices, or features on selected server, click Install.                                                                                 |                                   |     |   |  |
| Installation Type   | Restart the destination server automatically if required     |                                                                                                    |                                   |     |   |  |
| Server Selection    | Optional features (such as administrat                       | ion tools) might be displayed on this page because                                                                                   | e they have                       |     |   |  |
| Server Roles        | been selected automatically. If you do<br>their check boxes. | not want to install these optional features, click Pr                                                                                | revious to clear                  |     |   |  |
| Features            |                                                              |                                                                                                    |                                   | er  |   |  |
| Confirmation        | Ink and Handwriting Services                                 | Add Roles and Featu                                                                                                    | res Wizard                        | ×   | ¢ |  |
|                     | Desktop Experience                                           | If a restart is required, this server restarts automatically, witho<br>additional notifications. Do you want to allow automatic rest |                                   |     |   |  |
|                     |                                                              |                                                                                                    | Yes                               | No  | ] |  |
|                     | Export configuration settings                                |                                                                                                    |                                   | _   |   |  |
|                     | opecity an alcemate source path                              | < Previous Next > Install                                                                                                    | Cancel                            | 1   | Γ |  |

Click Install and your server should restart and the feature installation will complete once the server comes back up.

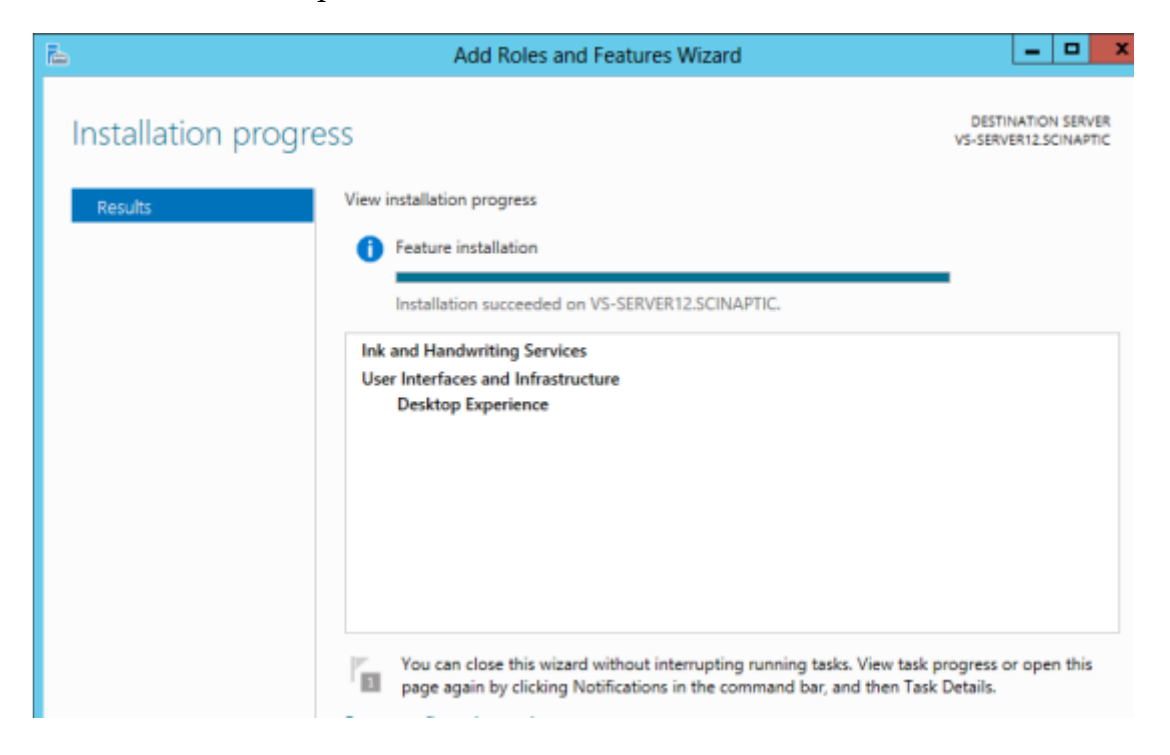

Now check the Windows Services and ensure WebClient is present and running

| Q,               | Services                                                                           |                                                  |              |         |              |               |  |  |
|------------------|------------------------------------------------------------------------------------|--------------------------------------------------|--------------|---------|--------------|---------------|--|--|
| File Action View | Help                                                                               |                                                  |              |         |              |               |  |  |
| <b>◆ →</b> 📅 🖾 Ø | i 🗟 📓 🗊 🕨 🖩 🛛 🖻                                                                    |                                                  |              |         |              |               |  |  |
| Services (Local) | Services (Local)                                                                   |                                                  |              |         |              |               |  |  |
|                  | WebClient                                                                          | Name                                             | Description  | Status  | Startup Type | Log On As     |  |  |
|                  |                                                                                    | Q WebClient                                      | Enables Win  |         | Manual (Trig | Local Service |  |  |
|                  | Start the service                                                                  | S Windows All-User Install Agent                 | Install AppX | Running | Manual (Trig | Local Syste   |  |  |
|                  |                                                                                    | 🖓 Windows Audio                                  | Manages au   | Running | Automatic    | Local Service |  |  |
|                  | Description                                                                        | 🔍 Windows Audio Endpoint Builder                 | Manages au   | Running | Manual       | Local Syste   |  |  |
|                  | Enables Windows-based programs to                                                  | 🔍 Windows Color System                           | The WcsPlu   |         | Manual       | Local Service |  |  |
|                  | create, access, and modify internet-                                               | Windows Driver Foundation - User-mode Driver Fra | Creates and  |         | Manual (Trig | Local Syste   |  |  |
|                  | based files. If this service is stopped,<br>these functions will not be available. | S Windows Error Reporting Service                | Allows error |         | Manual (Trig | Local Syste   |  |  |
|                  | If this service is disabled, any services                                          | S Windows Event Collector                        | This service |         | Manual       | Network S     |  |  |
|                  | that explicitly depend on it will fail to                                          | 🔍 Windows Event Log                              | This service | Running | Automatic    | Local Service |  |  |
| l l              | start.                                                                             | 🔍 Windows Firewall                               | Windows Fi   | Running | Automatic    | Local Service |  |  |
|                  |                                                                                    | G Windows Font Cache Service                     | Optimizes p  | Running | Automatic    | Local Service |  |  |